## Contexte

Lors de la campagne de rentrée STS (courant mars), les services sont exportés d'EDT vers l'application STSWeb. L'importation de ces services comprend également les informations des emplois du temps associé.

Ces emplois du temps seront utilisés par l'application SIIPRIEN, Système d'Information des IPR et IEN, uniquement à destination du corps d'inspection.

Ces informations n'étant pas visibles ou consultables dans l'application STSWeb, ce document vous permettra de contrôler le bon déroulé de leur importation lors de la campagne de rentrée STS au mois de mars ou à la demande.

Vous trouverez les étapes pour la remontée des services vers STSWeb sur le site d'Index Education, éditeur de PRONOTE/EDT, à l'adresse suivante :

http://www.index-education.com/fr/faq-edt-single-413-quelles-sont-les-etapes-pour-remonter-les-servicesvers-stsweb-.php

Lors de l'importation du fichier \*.xml à partir de STSWEB (étape 5 de la procédure ci-dessus), vous pouvez consulter l'aide en ligne STSweb en cliquer sur le bouton **Aide** en étant sur la page de l'importation de l'emploi du temps.

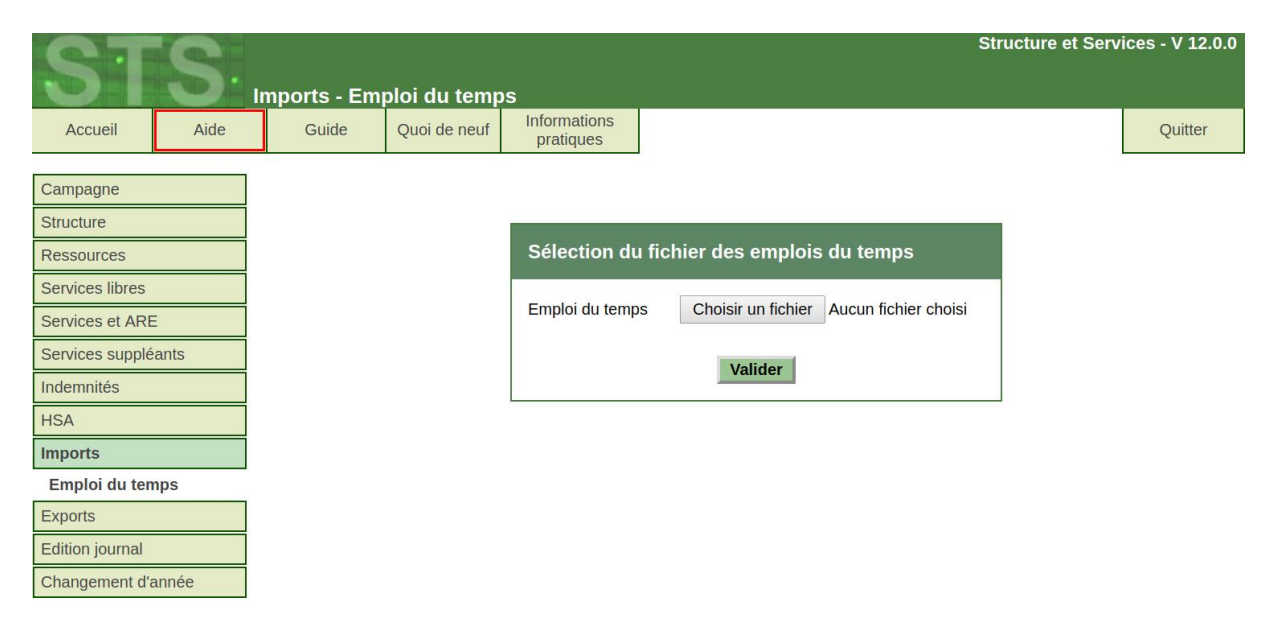

A la fin de toutes ces étapes, il est possible de consulter le compte-rendu de l'importation EDT dans STSWeb.

Dans STSWeb sur l'année en cours (ex : 2019-2020 par l'année scolaire 2019), aller dans le menu **Edition** journal.

| Campagne            |
|---------------------|
| Structure           |
| Ressources          |
| Services libres     |
| Services et ARE     |
| Services suppléants |
| Indemnités          |
| HSA                 |
| Edition journal     |
| Changement d'année  |

Choisir dans la liste déroulante en haut à gauche la rubrique **Import edt** et la date de l'importation dans la liste déroulante en haut à droite s'il y a eu plusieurs importations.

08/03/2018 17:40:31 ▼

| Import edt                                                | 08/03/2018 17:57:21 ▼ |
|-----------------------------------------------------------|-----------------------|
| Message                                                   |                       |
| L'import des emplois du temps s'est correctement déroulé. |                       |
| Purger                                                    |                       |
| La liste des informations/erreurs apparaît.               |                       |
| Import edt                                                |                       |
| Message                                                   |                       |

L'alternance 'H' n'a pas pu être créée. L'alternance 'Q1' n'a pas pu être créée.

L'alternance 'Q2' n'a pas pu être créée.

Un cours correspondant au service 2PROMELA / 020700 / CG n'a pas pu être créé.

L'import des emplois du temps s'est correctement déroulé.

Attention, la présence du message « L'import des emplois du temps s'est correctement déroulé » ne garantit pas le bon déroulé de l'importation s'il est précédé d'un ou plusieurs messages d'erreurs (ex : L'alternance 'H' n'a pas pu être créée).

Il faudra corriger l'ensemble de ces erreurs afin d'obtenir un compte-rendu d'importation EDT avec <u>uniquement</u> le message : « L'import des emplois du temps s'est correctement déroulé ».

Il n'est pas possible de paramétrer STSWeb pour les importations d'emplois du temps. <u>Il faudra donc effectuer</u> <u>les corrections nécessaires dans l'application EDT en cas d'erreur et relancer un export/import</u>.

N'hésitez pas à consulter l'assistance d'Index Education pour vous aider dans la résolution de ces erreurs. Cette procédure devra être répétée jusqu'à obtenir une importation d'emplois du temps sans aucune erreur.

Remarque : après la validation de la campagne de rentrée, l'importation des emplois du temps n'intègre plus les services mais seulement les cours et les alternances.

Vous trouverez également d'autres informations sur les exports EDT (STSWeb, SIECLE) dans la FAQ EDT du site web d'Index Education : <u>http://www.index-education.com/fr/faq-edt-357-0-0.php</u>